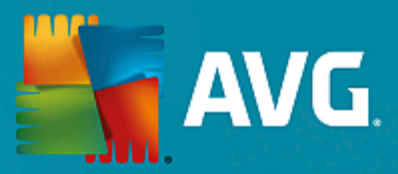

# **AVG E-mail Server Edice**

Uživatelský manuál

Verze dokumentace 2015.10 (5.2.2015)

Copyright AVG Technologies CZ, s.r.o. Všechna práva vyhrazena. Všechny ostatní obchodní značky jsou majetkem jejich registrovaných vlastníků.

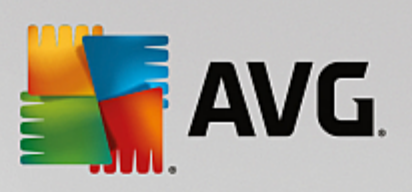

# Obsah

| 1. Úvod                                           | 2  |
|---------------------------------------------------|----|
| 2. Podmínky instalace                             | 3  |
| 2.1 Podporované operační systémy                  | 3  |
| 2.2 Podporované e-mail servery                    | 3  |
| 2.3 Hardwarové požadavky                          | 3  |
| 2.4 Odinstalujte předchozí verze                  | 4  |
| 2.5 Servisní balíčky pro MS Exchange              | 4  |
| 3. Instalační proces AVG                          | 5  |
| 3.1 Spuštění instalace                            | 5  |
| 3.2 Licenční ujednání                             | 6  |
| 3.3 Aktivujte vaši licenci                        | 6  |
| 3.4 Zvolte typ instalace                          | 7  |
| 3.5 Uživatelská instalace - uživatelské volby     | 8  |
| 3.6 Dokončení instalace                           | 9  |
| 4. Po instalaci                                   | 11 |
| 5. Komponenty Kontroly pošty pro MS Exchange      | 13 |
| 5.1 Přehled                                       | 13 |
| 5.2 Kontrola pošty pro MS Exchange (směrovací TA) | 14 |
| 5.3 Kontrola pošty pro MS Exchange (SMTP TA)      | 16 |
| 5.4 Kontrola pošty pro MS Exchange (VSAPI)        | 16 |
| 5.5 Akce nad nálezy                               | 19 |
| 5.6 Filtrování e-mailů                            | 20 |
| 6. Komponenta Anti-Spam server pro MS Exchange    | 22 |
| 6.1 Princip komponenty Anti-Spam                  | 22 |
| 6.2 Rozhraní komponenty Anti-Spam                 | 22 |
| 6.3 Anti-Spam nastavení                           | 23 |
| 7. AVG pro Kerio MailServer                       | 28 |
| 7.1 Konfigurace                                   | 28 |
| 8. FAO a technická podpora                        | 32 |

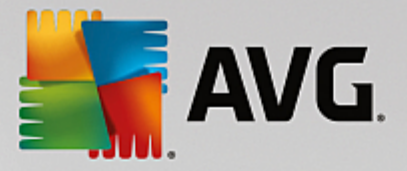

# 1. Úvod

Tento uživatelský manuál je kompletní dokumentací programu AVG E-mail Server.

**AVG E-mail Server** je jedním z produkt nové ady oce ovaného bezpe nostního software AVG, jež byl navržen pro klid vaší duše a stoprocentní bezpe nost vašeho serveru. Stejn jako všechny produkty nové ady AVG byl i **AVG E-mail Server** kompletn a od základ p estav n tak, aby nadále dostál své pov sti uznávaného bezpe nostního programu a sou asn nabídl svým uživatel m zcela nové, efektivn jší a uživatelsky p ív tivé rozhraní.

Nový **AVG E-mail Server** p ináší moderní grafické rozhraní v kombinaci s agresivn jším a rychlejším testováním. Pro v tší pohodlí p ináší více proces v pln automatickém režimu a nabízí nové 'inteligentní' uživatelské možnosti, které se p esn p izp sobí vašim pot ebám.

**Poznámka:** Tato dokumentace obsahuje pouze popis specifických vlastností edice AVG E-mail Server. Ostatní nastavení a vlastnosti aplikace AVG naleznete popsány v dokumentaci k Internet Security Edici, která je dostupná skrze <u>http://www.avg.cz</u>.

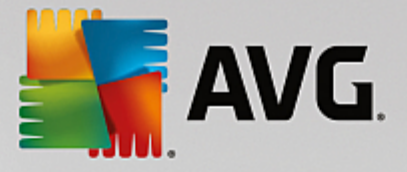

# 2. Podmínky instalace

#### 2.1. Podporované operační systémy

AVG E-mail Server je ur en k ochran e-mail server s t mito opera ními systémy:

- Windows 2012 Server R2
- Windows 2012 Server (x64 a x86)
- Windows 2008 Server R2
- Windows 2008 Server (x64 a x86)
- Windows 2003 Server (x86, x64) SP1

#### 2.2. Podporované e-mail servery

Podporovány jsou následující e-mail servery:

- MS Exchange Server 2003
- MS Exchange Server 2007
- MS Exchange Server 2010
- MS Exchange Server 2013
- Kerio MailServer verze 6.7.2 a vyšší

#### 2.3. Hardwarové požadavky

Minimální hardwarové požadavky pro AVG E-mail Server jsou tyto:

- Intel Pentium CPU 1,5 GHz
- 500 MB volného místa na pevném disku (z instala ních d vod )
- 512 MB RAM pam ti

Doporu ené hardwarové požadavky pro AVG E-mail Server jsou tyto:

- Intel Pentium CPU 1,8 GHz
- 600 MB volného místa na pevném disku (z instala ních d vod )
- 512 MB RAM pam ti

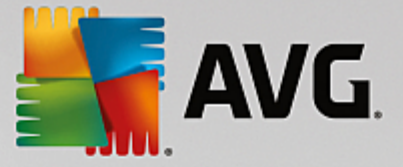

### 2.4. Odinstalujte předchozí verze

Máte-li nainstalovanou starší verzi **AVG E-mail Serveru**, je nutné ji p ed zahájením instalace **AVG E-mail Server** odinstalovat. Odinstalaci je t eba provést ru n pomocí standardních funkcí Windows:

- V nabídce Start/Nastavení/Ovládací panel/P idat nebo odebrat programy zvolte p íslušný program (totéž lze také snadno provést z nabídky Start/Programy/AVG/Odinstalovat AVG).
- Pokud jste d íve používali verzi AVG 8.x i starší, nezapome te odinstalovat také jednotlivé serverové dopl ky.

Poznámka: P i procesu odinstalace bude restartován proces store.

**Dopln k pro Exchange** - spus e setupes.exe s parametrem /uninstall ze složky, kde je dopln k nainstalován:

nap . C:\AVG4ES2K\setupes.exe /uninstall

**Dopln k pro Lotus Domino/Notes** - spus e setupln.exe s parametrem /uninstall ze složky, kde je dopln k nainstalován:

nap . C:\AVG4LN\setupIn.exe /uninstall

#### 2.5. Servisní balíčky pro MS Exchange

Pro instalaci **MS Exchange 2003 Serveru** není nutná instalace žádných dodate ných balík, ale v každém p ípad doporu ujeme, abyste se snažili udržovat sv j systém v co možná nejaktuáln jším stavu a pr b žn instalovali nové servisní balíky a záplaty, aby bylo dosaženo nejvyšší možné úrovn bezpe nosti.

Servisní balík pro MS Exchange 2003 Server (instalace je volitelná) najdete na adrese:

http://www.microsoft.com/en-us/download/details.aspx?id=9664

P i zahájení instalace budou prov eny všechny verze systémových knihoven. Bude-li nutné doinstalovat nov jší knihovny, instalátor ozna í zastaralé knihovny koncovkou *.delete*. Takto ozna ené knihovny pak budou odstran ny p i restartu systému.

Servisní balík pro MS Exchange 2007 Server (instalace je volitelná):

http://www.microsoft.com/downloads/details.aspx?FamilyID=44c66ad6-f185-4a1d-a9ab-473c1188954c&displaylang=en

Servisní balík pro MS Exchange 2010 Server (instalace je volitelná):

http://www.microsoft.com/en-us/download/details.aspx?id=28190

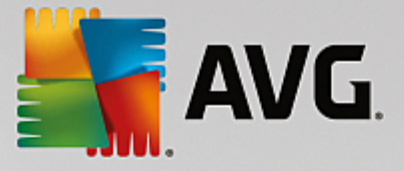

# 3. Instalační proces AVG

Pro instalaci AVG na váš po íta pot ebujete aktuální instala ní soubor. Instala ní soubor najdete na CD, které bylo sou ástí zakoupeného balení AVG, ale tento soubor m že již být zastaralý.

Doporu ujeme vám proto navštívit <u>web AVG</u>: <u>http://www.avg.cz/stahnout?prd=msw</u> a nejnov jší instala ní soubor si odtud stáhnout.

K dispozici jsou dva instala ní balí ky - jeden pro 32bitové opera ní systémy (s ozna ením x86) a jeden pro 64bitové opera ní systémy (s ozna ením x64). P i instalaci je tedy pot eba použít instala ní balí ek odpovídající vašemu opera nímu systému.

B hem instalace budete požádáni o své licen ní íslo. Ujist te se proto prosím, že jej máte k dispozici. Pokud jste AVG zakoupili on-line, vaše licen ní íslo vám bylo doru eno e-mailem.

Instalace probíhá ve sledu dialogových oken, z nichž každé vysv tluje, co je t eba v konkrétním kroku provést. Popis jednotlivých oken nyní nabízíme:

| 🕌 Instalátor AVG         |                           |
|--------------------------|---------------------------|
| ST AVG.                  | Vítejte v instalátoru AVG |
|                          |                           |
| Vyberte si prosím jazyk: |                           |
|                          |                           |
|                          |                           |
|                          |                           |
| Storno                   | Dalši >                   |

### 3.1. Spuštění instalace

Instala ní proces je zahájen otev ením uvítacího dialogu. V n m máte možnost zvolit jazyk, v n mž bude instala ní proces probíhat. Do následující ásti procesu p ejdete stiskem tla ítka **Další**.

Pozd ji v pr b hu instalace si budete také moci zvolit další jazyky pro rozhraní aplikace.

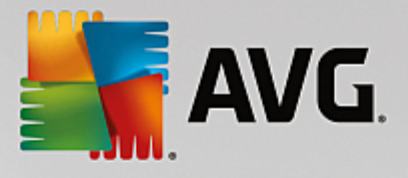

## 3.2. Licenční ujednání

| 👫 Instalátor AVG                                                                                                    | <b>X</b>                                                                                                    |
|----------------------------------------------------------------------------------------------------|----------------------------------------------------------------------------------------------------|
| AVG.                                                                                                    | Vítejte v instalátoru AVG                                                                                                    |
| Instalací tohoto produktu souhlasíte s následují<br><u>údajů AVG</u> :                                                                                                    | cími podmínkami a obsahem Licenčního ujednání AVG a <u>Upozornění na zpracování</u>                                                                                                    |
| DÚLEŽITÉ: ČTĚTE PROSÍM POZO<br>SOFTWARE, URČITÝCH SLU<br>SHROMAŽĎOVÁNÍ A POUŽITÍ U<br>TECHNOLOGIES. POKUD KLIKNE<br>SOFTWAROVÝ PRODUKT DODA<br>SOUHLASÍTE S TÍM, ŽE BUDETE<br>PŘÍPADNĚ ZÁSTUPCE FYZICKÉ<br>SOFTWARE INSTALOVÁN) A R<br>TECHNOLOGIES MŮŽE SHROM | RNĚ! TOTO JE PRÁVNÍ DOHODA ŘÍDÍCÍ VAŠE UŽÍVÁNÍ<br>ŽEB POSKYTOVANÝCH AVG TECHNOLOGIES A<br>IRČITÝCH OSOBNÍCH INFORMACÍ SPOLEČNOSTÍ AVG<br>ETE NA TLAČÍTKO <u>"SOUHLASÍM</u> " NEBO NAINSTALUJETE<br>ANÝ S TOUTO SMLOUVOU (DÁLE JEN <u>"SOFTWARE"</u> ),<br>TOUTO SMLOUVOU VÁZÁNI (JAKOŽTO JEDNOTLIVEC A<br>E NEBO PRÁVNICKÉ OSOBY, NA JEJÍŽ POČÍTAČ JE<br>OVNĚŽ BERETE NA VĚDOMÍ, ŽE SPOLEČNOST AVG<br>AŽĎOVAT A POUŽÍVAT URČITÉ OSOBNÍ INFORMACE |
| <u>Ochrana osobních údajů</u>                                                                                                    | Verze pro tisk                                                                                                    |
| Nesouhlasím                                                                                                    | < <u>Z</u> pět <u>S</u> ouhlasím                                                                                                    |

V tomto dialogu se nachází Licen ní ujednání - tedy plné zn ní závazné licen ní smlouvy AVG. Text si p e t te a sv j souhlas s licen ním ujednáním potvr te stiskem tla ítka **Souhlasím**.

Tla ítkem Verze pro tisk m žete v novém okn zobrazit verzi ur enou pro tisk.

#### 3.3. Aktivujte vaši licenci

V dialogu **Aktivujte vaši licenci** je t eba vyplnit vaše licen ní íslo. Toto íslo najdete bu to na registra ní kart v krabicovém balení AVG, anebo v potvrzovacím e-mailu, který jste obdrželi p i zakoupení AVG on-line. Licen ní íslo musí být zadáno naprosto p esn ve tvaru, jak je uvedeno, proto prosím v nujte velkou pozornost jeho p episu. Pokud máte íslo k dispozici v digitální form , doporu ujeme jej do p íslušného pole zkopírovat (metodou kopírovat a vložit).

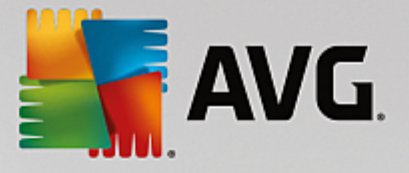

| 🖣 Instalátor AVG                                                                                         |                                                                                                    |
|----------------------------------------------------------------------------------------------------|----------------------------------------------------------------------------------------------------|
| NG.                                                                                                    | Aktivujte vaši licenci                                                                                                    |
| Licenční číslo:                                                                                          | Příklad: IQNP6-9BCA8-PUQU2-A5HCK-GP338L-93OCB                                                                                                    |
| Pokud jste zakoupili sof<br>doporučujeme zkopírov<br>Pokud jste software za<br>prosím, že jste číslo zko | tware AVG online, licenční číslo vám bylo zasláno e-mailem. Abyste předešli chybám při opisu,<br>at číslo z e-mailu a vložit je přes schránku do tohoto dialogu.<br>koupili v kamenném obchodě, najdete licenční číslo na registrační kartě produktu v jeho balení. Ověřte<br>pírovali správně. |
|                                                                                                    |                                                                                                    |
| Storno                                                                                                   | < <u>Z</u> pět <u>D</u> alší >                                                                                                    |

V instalaci pokra ujte stiskem tla ítka Další.

## 3.4. Zvolte typ instalace

| 🛃 Instalátor AVG                                                                                     |                                |
|----------------------------------------------------------------------------------------------------|--------------------------------|
| AVG. Email Server Edition                                                                            | Vyberte typ instalace          |
| Rychlá instalace (doporučeno)     Nainstalovat všechny obvyklé funkce.                               |                                |
| Vlastní instalace<br>Zvolit funkce, které si přejete nainstalovat. Doporučeno pro zkušené uživatele. |                                |
| Storno                                                                                               | < <u>Z</u> pět <u>D</u> alší > |

Dialog Vyberte typ instalace vám dává na výb r mezi Expresní a Uživatelskou instalací.

V tšin uživatel doporu ujeme použít **expresní instalaci**, kdy bude AVG nainstalován zcela automaticky s nastavením definovaným výrobcem. Toho nastavení zaru uje maximální úrove bezpe nosti a optimální využití zdroj . Pokud se v budoucnu vyskytne pot eba n které konkrétní nastavení zm nit, budete mít vždy možnost editovat konfiguraci AVG p ímo v aplikaci.

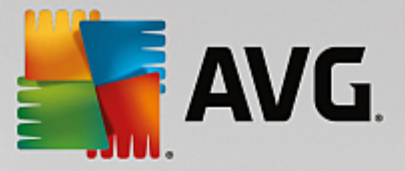

*Uživatelská instalace* je vhodná pouze pro pokro ilé a znalé uživatele. Doporu it ji lze v p ípad, že máte skute ný d vod instalovat AVG s nestandardním nastavením tak, aby vyhovovalo specifickým požadavk m vašeho systému.

Po zvolení Uživatelské instalace se ve spodní ásti dialogu zobrazí sekce *Cílové umíst ní*. Ta vám umožní zvolit, kam má být program AVG nainstalován. Ve výchozím nastavení bude program instalován do adresá e programových soubor umíst ném typicky na disku C:. Pokud si p ejete toto umíst ní zm nit, pomocí tla ítka *Procházet* zobrazte strukturu vašeho disku a zvolte adresá, kam má být AVG instalován.

### 3.5. Uživatelská instalace - uživatelské volby

| 📑 Instalátor AVG                                                                       | ×                        |
|----------------------------------------------------------------------------------------|--------------------------|
| <b>AVG</b> . Email Server Edition                                                      | Uživatelské volby        |
| Výběr komponent<br>⊡· ☑ Další instalované jazyky<br>⊡· ☑ Server<br>□ ☑ Vzdálená správa | Ostatní dostupné jazyky. |
|                                                                                        | Výchozí                  |
|                                                                                        |                          |
| Storno                                                                                 | < Zpět Další >           |

V sekci *Výb r komponenty* je zobrazen p ehled komponent AVG, které m žete nainstalovat. Pokud vám výchozí nastavení nevyhovuje, máte možnost jednotlivé komponenty odebrat/p idat.

# Volit m žete pouze z t ch komponent, které jsou zahrnuty ve vámi zakoupené licenci AVG. Pouze tyto komponenty vám také budou v dialogu nabídnuty!

- Vzdálená správa pokud budete chtít tuto instalaci spravovat vzdálen , zaškrtn te tuto volbu.
- Další instalované jazyky zvolte si jazyky uživatelského rozhraní, které chcete nainstalovat.

Základní p ehled jednotlivých serverových komponent (dopl k ):

#### Anti-Spam server pro MS Exchange

Kontroluje všechny p íchozí e-mailové zprávy a ozna uje nevyžádanou poštu jako SPAM. K analýze každé zprávy využívá n kolik metod, což zajiš uje maximální možnou ochranu proti necht ným zprávám.

• Kontrola pošty pro MS Exchange (sm rovací TA)

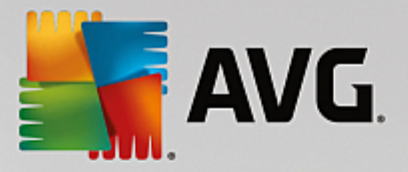

Kontroluje všechny p icházející, odcházející a interní e-mailové zprávy procházející skrze HUB roli MS Exchange.

#### • Kontrola pošty pro MS Exchange (SMTP TA)

Kontroluje e-mailové zprávy procházející skrze SMTP rozhraní MS Exchange (lze nainstalovat na EDGE i HUB roli).

#### • Kontrola pošty pro MS Exchange (VSAPI)

Kontroluje e-mailové zprávy uložené v uživatelských schránkách. P i nalezení viru dojde k p esunu do virového trezoru nebo kompletnímu odstran ní.

Pro MS Exchange 2003 jsou k dispozici pouze komponenty Anti-Spam a Kontrola pošty (VSAPI).

Pokra ujte stiskem tla ítka Další.

#### 3.6. Dokončení instalace

Pokud jste v pr b hu volby komponent vybrali *Vzdálenou správu*, m žete v tomto dialogu zadat p ipojovací et zec pro spojení s vaším AVG DataCenter.

| 🕌 Instalátor AVG                                                  |                                            |
|-------------------------------------------------------------------|--------------------------------------------|
| AVG. Email Server Edition                                         | Dokončeno!                                 |
| Váš software byl úspěšně nainstalován.                            |                                            |
| Specifikace AVG Data Center:                                      |                                            |
|                                                                   |                                            |
| Chci zvýšit svou bezpečnost účastí v Programu zlepšování produktu | AVG ve shodě s Ochranou osobních údajů AVG |
|                                                                   |                                            |
|                                                                   |                                            |
|                                                                   |                                            |
|                                                                   | <u>D</u> okonăt                            |

Ve výchozím nastavení je zaškrtnuta také volba *Chci zvýšit svou bezpe nost ú astí v AVG Product Improvement Program ve shod s AVG Privacy Policy*. Ozna ením této volby dáváte najevo sv j souhlas s ú astí v Programu zlepšování produktu (a umožníte tak reportování informací o detekovaných hrozbách týmu expert spole nosti AVG). V rámci tohoto programu probíhá sb r anonymních informací o detekovaných hrozbách s cílem zvýšit celkovou úrove bezpe nosti na Internetu.

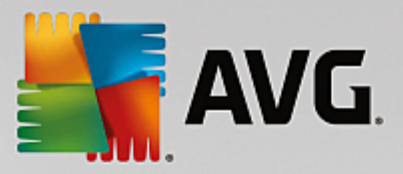

Své volby potvr te stiskem tla ítka Dokon it.

Program AVG je nyní nainstalován na vašem po íta i/serveru a pln funk ní. Program b ží ve výchozím nastavení na pozadí a nevyžaduje vaši pozornost.

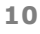

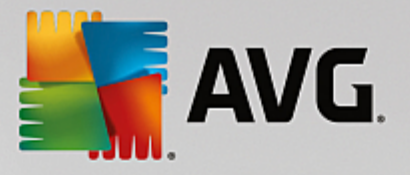

# 4. Po instalaci

Ihned po skon ení instalace se objeví hlavní obrazovka AVG E-mail Server.

| Se AVG Email Se                                                           | erver Edition                        |                         | Výsledky 1       | Podpora Možnosti v    |
|---------------------------------------------------------------------------|--------------------------------------|-------------------------|------------------|-----------------------|
|                                                                           |                                      |                         | , joccarij       | <u>Cabora</u> Hornord |
|                                                                           | 🕢 Váš pod                            | čítač je plně za        | ibezpečen        |                       |
| Počítač<br>⊘ jste chráněni                                                |                                      |                         |                  |                       |
| Server                                                                    | Vzdálená správa                      |                         |                  |                       |
| ⊘ JSTE CHRÁNĚNI                                                           | ⊘ PŘIPOJEN                           |                         |                  |                       |
| 🎯 Spustit test                                                            | =                                    |                         | 🕄 Produkt je akt | uální                 |
| <b>Počítač</b><br>AntiVirus chrání váš počíta<br>Komponenta Počítač je ak | ač před viry, spywarem, wo<br>tivní. | ormy a trojskými koňmi. |                  |                       |
|                                                                           |                                      |                         |                  |                       |
| sostavaní 3754                                                            |                                      |                         |                  | Zobrazit oznámení     |

Tento manuál se v nuje pouze t m bezpe nostním prvk m, které jsou unikátní v rámci **AVG E-mail Server**; všechny ostatní komponenty a možnosti nastavení jsou podrobn popsány v manuálu pro AVG Desktop. Pro zobrazení hlavního dialogu serverových komponent (jakéhosi rozcestníku) klikn te na tla ítko **Server**. Objeví se p ed vámi následující obrazovka:

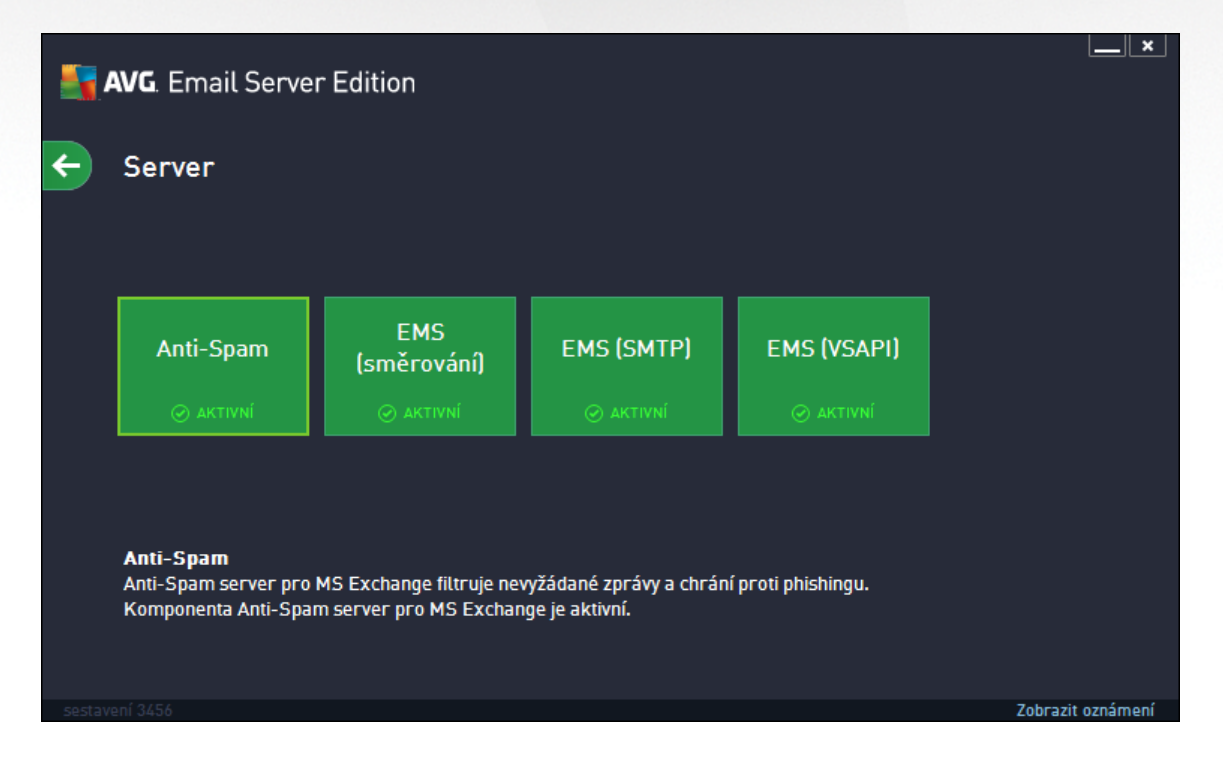

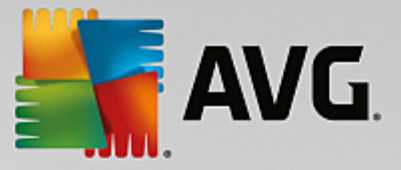

Upozor ujeme, že všechny serverové komponenty (samoz ejm jen pokud jste p edtím n kterou z nich sami neodebrali z instalace) budou dostupné pouze v tom p ípad, že používate MS Exchange verze 2007 i nov jší. MS Exchange 2003 podporuje výhradn komponenty Anti-Spam a Kontrola pošty (VSAPI).

Pro nastavení ochrany pro váš e-mail server zvolte odpovídající kapitolu:

- Komponenty Kontroly pošty pro MS Exchange
- Anti-Spam Server pro MS Exchange
- <u>AVG pro Kerio MailServer</u>

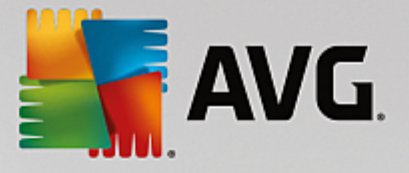

# 5. Komponenty Kontroly pošty pro MS Exchange

#### 5.1. Přehled

Základní p ehled jednotlivých komponent Kontroly pošty:

• EMS (sm rování) - Kontrola pošty pro MS Exchange (sm rovací transportní Agent)

Kontroluje všechny p icházející, odcházející a interní e-mailové zprávy procházející skrze HUB roli MS Exchange.

Dostupné pouze pro MS Exchange 2007/2010/2013 a lze nainstalovat pouze na HUB roli.

EMS (SMTP) - Kontrola pošty pro MS Exchange (SMTP transportní agent)

Kontroluje e-mailové zprávy procházející skrze SMTP rozhraní MS Exchange.

Dostupné pouze pro MS Exchange 2007/2010/2013 a lze nainstalovat na EDGE i HUB roli.

EMS (VSAPI) - Kontrola pošty pro MS Exchange (VSAPI)

Kontroluje e-mailové zprávy uložené v uživatelských schránkách. P i nalezení viru dojde k p esunu do virového trezoru nebo kompletnímu odstran ní.

Kliknutím myši na ikonu požadované komponenty zobrazíte její rozhraní. Všechny komponenty Kontroly pošty sdílejí spole né ovládací prvky:

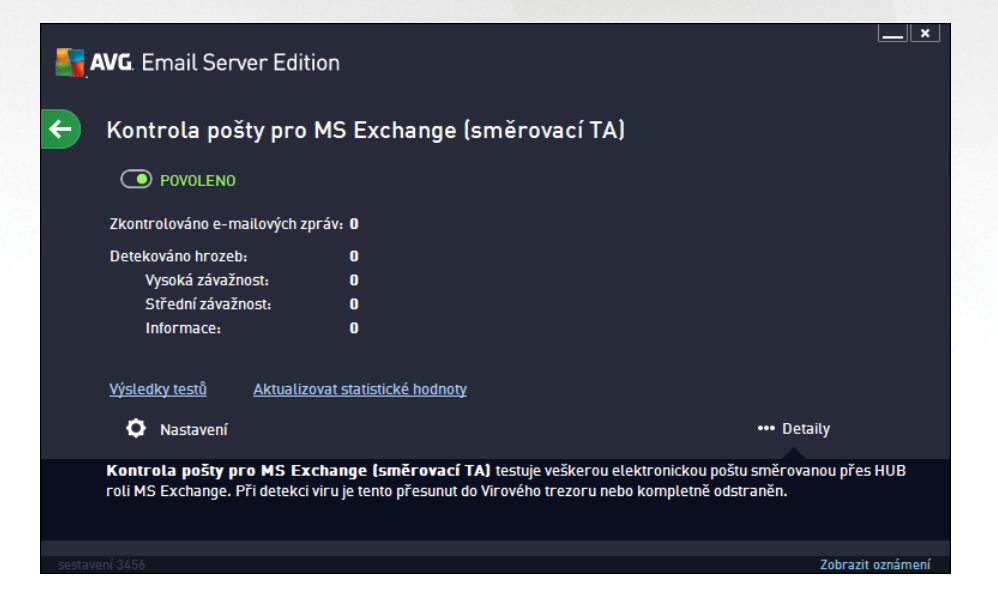

- POVOLENO/ZAKÁZÁNO kliknutí na toto tla ítko vypíná a zapíná danou komponentu (je-li komponenta zapnutá, jsou tla ítko i text zelené, je-li vypnutá, zobrazují se erven ).
- Výsledky test

Otev e nový dialog s p ehledem výsledk test :

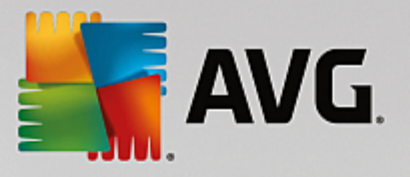

| AVG. Email Server Edition |            |               |  |
|---------------------------|------------|---------------|--|
| 💿 Zobrazit poslední       | 2 dny      | 0 hodiny      |  |
| 🔿 Zobrazit výběr          |            |               |  |
| Od                        | 11/20/2013 | 12:08:13 PM   |  |
| Do                        | 11/21/2013 | 12:08:13 PM   |  |
| 🔿 Zobrazit vše            |            |               |  |
|                           |            | Obnovit       |  |
|                           |            |               |  |
|                           |            | م             |  |
| Od • Kom                  | u Předmět  | Název detekce |  |
|                           |            |               |  |
|                           |            |               |  |
|                           |            |               |  |
|                           |            |               |  |
|                           |            |               |  |
|                           |            |               |  |
|                           |            |               |  |
|                           |            |               |  |
|                           |            |               |  |
|                           |            |               |  |

Zde m žete zkontrolovat zprávy rozd lené do n kolika záložek podle jejich závažnosti. Více informací o konkrétní závažnosti a jejím nastavení naleznete v popisu nastavení jednotlivých serverových komponent.

Ve výchozím nastavení jsou zobrazeny pouze výsledky za poslední dva dny. Interval pro zobrazení m žete zm nit t mito volbami:

- o **Zobrazit poslední** vložte preferovaný po et dní a hodin.
- **Zobrazit výb r** zvolte libovolný asový a datumový rozsah.
- Zobrazit vše zobrazí výsledky za celé období.

Tla ítkem Obnovit znovu na tete výsledky test .

• Aktualizovat statistické hodnoty - aktualizuje statistiky uvedené v dialogu.

Stiskem funk ního tla ítka **Nastavení** otev ete nastavení dané komponenty (bližší nastavení jednotlivých komponent naleznete v kapitolách níže).

#### 5.2. Kontrola pošty pro MS Exchange (směrovací TA)

Pro otev ení možností nastavení komponenty *Kontrola pošty pro MS Exchange (sm rovací transportní agent)*, klikn te v jejím rozhraní na tla ítko **Nastavení**.

V seznamu Serverových komponent pak zvolte položku Kontrola pošty pro MS Exchange (sm rovací TA).

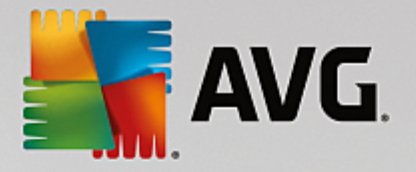

| <b>AVG</b> . Email Server Edition                                                                                                    | Pokročilé nastavení                                                                                                    |
|----------------------------------------------------------------------------------------------------|----------------------------------------------------------------------------------------------------|
| Vzhled<br>Zvuky<br>Dočasné vypnutí ochrany AVG<br>© Ochrana počítače<br>© Testy<br>© Naplánované úlohy<br>© Aktualizace<br>Výjimky<br>Virový trezor<br>Vlastní ochrana AVG<br>Anonymní sběr dat<br>Ignorovat chybový stav                            | Základní nastavení Povolit komponentu Jazyk Výchozí jazyk instalace Certifikovat zprávy Zpráva neobsahuje žádné nálezy Vlastnosti testování Použít heuristickou analýzu Hlásit potenciálně nežádoucí programy a spyware infekce                                                                                      |
| <ul> <li>⇒ Serverove komponenty</li> <li>Anti-Spam server pro MS Exchar</li> <li>⊂ Kontrola pošty pro MS Exchange</li> <li>Akce nad nálezy</li> <li>Filtrování e-mailů</li> <li>⊡ Kontrola pošty pro MS Exchange</li> <li>∨Zdálená správa</li> </ul> | Hiásit rozšířenou množinu potenciálně nežádoucích programů Testovat archívy Reportování e-mailových příloh Automatické akce nad následujícími reporty mohou být nastaveny v podklíči Akce nad nálezy. Tyto reporty mají závažnost Informace. Reportovat heslem chráněné archivy Reportovat heslem chráněné dekumenty |
| Výchozí                                                                                                    | 😌 OK Storno 🕲 Použít                                                                                                    |

V sekci Základní nastavení naleznete následující možnosti:

- **Povolit komponentu** odškrtn te pro vypnutí celé komponenty.
- Jazyk zvolte preferovaný jazyk komponenty.
- **Certifikovat zprávy** zaškrtn te, pokud si p ejete p idat certifika ní poznámku ke všem testovaným zprávám. Zprávu m žete upravit v následujícím polí ku.

Sekce Vlastnosti testování obsahuje tato nastavení:

- **Použít heuristickou analýzu** zaškrtn te pro povolení použití heuristické analýzy v pr b hu testování.
- Hlásit potenciáln nežádoucí programy a spyware infekce zaškrtn te pro hlášení potenciáln nežádoucích program a spyware.
- Hlásit rozší enou množinu potenciáln nežádoucích program zaškrtnutím tohoto polí ka aktivujete detekci rozší ené sady spyware: program, které jsou v p vodní podob od výrobce neškodné a v po ádku, ale mohou být snadno zneužity ke škodlivým ú el m, p ípadn jde o zásadn neškodné, avšak pon kud obt žující programy (r zné dopl ky do prohlíže e atd.). Jde o dodate né opat ení, které zlepšuje zabezpe ení vašeho po íta e na další úrovni, nicmén m že blokovat také n které legální programy, proto je ve výchozím nastavení tato možnost vypnuta. Tato detekce je dopl kem p edchozí možnosti, samostatn tedy není dosta ující: pokud chcete ochranu p ed základními typy spyware, pak ponechte vždy ozna ené p edchozí polí ko, a toto pak ozna te voliteln k n mu.
- Testovat archívy zaškrtn te pro zahrnutí také testování archivních soubor (zip, rar, atp.)

Sekce **Reportování e-mailových p íloh** umož uje vybrat položky, které si p ejete hlásit v pr b hu testování. Pokud je položka zaškrtnutá, bude každá zpráva s takovou p ílohou obsahovat v p edm tu text [INFORMACE] (ve výchozím nastavení). Toto výchozí nastavení lze zm nit ve v tvi **Akce nad nálezy**, ást **Informace** (viz níže).

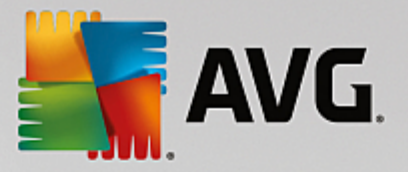

K dispozici jsou následující možnosti:

- Reportovat heslem chrán né archivy
- Reportovat heslem chrán né dokumenty
- Reportovat dokumenty obsahující makro
- Reportovat skryté p ípony

Sou ástí nastavení jsou tyto podpoložky ve stromové struktu e:

- Akce nad nálezy
- Filtrování e-mail

#### 5.3. Kontrola pošty pro MS Exchange (SMTP TA)

Konfigurace Kontroly pošty pro MS Exchange (SMTP Transportní Agent) je stejná jako pro sm rovací transportní agent. Více informací naleznete v kapitole Kontrola pošty pro MS Exchange (sm rovací TA) výše.

Sou ástí nastavení jsou také tyto podpoložky ve stromové struktu e:

- Akce nad nálezy
- Filtrování e-mail

#### 5.4. Kontrola pošty pro MS Exchange (VSAPI)

Pro otev ení možností nastavení komponenty Kontrola pošty pro MS Exchange (VSAPI), klikn te v jejím rozhraní na tla ítko Nastavení.

V seznamu Serverových komponent pak zvolte položku Kontrola pošty pro MS Exchange (VSAPI).

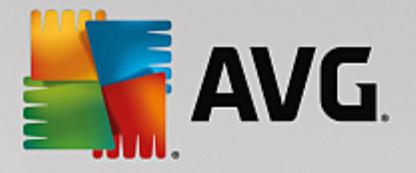

| <b>AVG</b> . Email Server Edition                                                                                                    | Pokročilé nastavení                                                                                                    |       |
|----------------------------------------------------------------------------------------------------|----------------------------------------------------------------------------------------------------|-------|
| Vzhled<br>Zvuky<br>Dočasné vypnutí ochrany AVG<br>⊡ Ochrana počítače<br>⊡ Testy<br>⊡ Naplánované úlohy<br>⊡ Aktualizace<br>Výjimky<br>Virový trezor<br>Vlastní ochrana AVG<br>Anonymní sběr dat<br>Ignorovat chybový stav<br>⊡ Serverové komponenty<br>⊡ Anti-Spam server pro MS Excharge<br>⊟ Kontrola pošty pro MS Excharge<br>⊟ Kontrola pošty pro MS Excharge<br>⊟ Kontrola pošty pro MS Excharge<br>⊟ Kontrola pošty pro MS Excharge<br>⊟ Kontrola pošty pro MS Excharge<br>⊟ Kontrola pošty pro MS Excharge<br>■ Kontrola pošty pro MS Excharge<br>■ Kontrola pošty pro MS Excharge<br>■ Kontrola pošty pro MS Excharge<br>■ Kontrola správa | Základní nastavení            Povolit komponentu         Jazyk          Jazyk          Výchozí jazyk instalace          Výchozí jazyk instalace          Nastavení testování             Testovat na pozadí          Proactive scan (příchozí zprávy)            Testovat RTF          Netestovat odchozí zprávy (MS Exchange 2007/2010)         Počet souběžných testování          Časový limit testu          Vlastnosti testování          Použít heuristickou analýzu          Hlásit potenciálně nežádoucí programy a spyware infekce          Hlásit rozšířenou množinu potenciálně nežádoucích programů |       |
| Výchozí                                                                                                    | 😵 OK Storno 🖉 Po                                                                                                    | oužít |

V sekci Základní nastavení naleznete následující možnosti:

- **Povolit komponentu** odškrtn te pro vypnutí celé komponenty.
- Jazyk zvolte preferovaný jazyk komponenty.

Sekce Nastavení testování obsahuje tato nastavení:

 Testovat na pozadí - zde m žete povolit nebo zakázat proces kontroly existujícího obsahu databáze na pozadí. Kontrola uložené pošty na pozadí je jedním z prvk rozhraní VSAPI 2.0/2.5. Antivirová kontrola probíhá pro každou databázi na serveru zvláš ; vždy jsou testovány zprávy i p ílohy.

Pro každou databázi je zárove použito jedno vlákno (*thread*) s nízkou prioritou, což znamená, že ostatní úlohy, jako nap íklad ukládání e-mail zpráv do Microsoft Exchange databáze, dostanou vždy p ednost. Kontrola pošty na pozadí je aplikována pro tabulku se složkami v rámci Exchange úložišt . Složka, která již byla na pozadí jednou zkontrolována, bude znovu zkontrolována až p i op tovném spušt ní rozhraní. Zm ny jednotlivých zpráv ve složkách jsou zpracovávány proaktivní kontrolou (*proactive scan*).

Proactive scan (p íchozí zprávy) - zde m žete povolit nebo zakázat funkci proaktivní kontroly z VSAPI 2.0/2.5. Tato funkce spo ívá v dynamické správ priorit položek v testovací front . Jakmile jsou zprávy umíst ny do úložišt serveru Exchange, jsou za azeny také do obecné fronty k testování s nízkou prioritou (maximum 30 položek). Následn jsou testovány podle metody FIFO (First in, first out). Pokud je k n které položce zaznamenán p ístup zatímco je stále ve front , její priorita se zm ní na vysokou.

Nadbyte né zprávy jsou p esunuty do úložišt bez otestování.

l v p ípad, vypnutí obou voleb (Testování na pozadí a Proactive Scan), z stává i nadále aktivní rezidentní

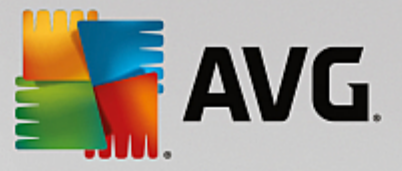

test, který se spustí v moment stahování zprávy klientem MS Outlook.

- Testovat RTF zvolte, zdali si p ejete testovat také RTF soubory.
- Netestovat odchozí zprávy (MS Exchange 2007/2010/2013) používáte-li zárove serverové komponenty VSAPI a <u>sm rovací TA</u> (tj. Routing Transport Agent), p i emž nezáleží na tom, zda jsou nainstalovány na jednom serveru, anebo na dvou r zných, m že se stát, že bude odchozí pošta prov ována dvakrát: nejprve kontrolou v reálném ase (VSAPI On-access scanner), podruhé prost ednictvím sm rovacího TA. To m že zap í init ur itá zpomalení b hu serveru a mírné prodlevy p i odesílání e-mail . Pokud si jste jistí, že jsou ob serverové komponenty správn nainstalovány a aktivní, m žete se tomuto dvojímu testování odchozí pošty vyhnout zablokováním kontroly v reálném ase (VSAPI). Sta í pouze zaškrtnout toto polí ko.
- **Po et soub žných testování** ve výchozím nastavení b ží testovací proces paraleln ve více vláknech, zejména pro zvýšení obecného výkonu. Po et soub žných vláken lze zm nit v tomto nastavení.

Výchozí po et vláken je vypo ítán jako dvojnásobek "po tu procesor" + 1.

Minimální po et vláken je vypo ítán jako ("po et procesor" + 1) vyd leno dv ma.

Maximální po et vláken je vypo ítán jako "po et procesor" krát 5 + 1.

Pokud je nastavena hodnota nižší nebo minimální, p ípadn maximální i vyšší, je použita hodnota výchozí.

• **asový limit testu** - maximální souvislý interval (*v sek undách*), po který m že jedno vlákno p istupovat k práv testovanému objektu (výchozí hodnota je 180 sek und).

Sekce Vlastnosti testování obsahuje tato nastavení:

- **Použít heuristickou analýzu** zaškrtn te pro povolení použití heuristické analýzy v pr b hu testování.
- Hlásit potenciáln nežádoucí programy a spyware infekce zaškrtn te pro hlášení potenciáln nežádoucích program a spyware.
- Hlásit rozší enou množinu potenciáln nežádoucích program zaškrtnutím tohoto polí ka aktivujete detekci rozší ené sady spyware: program, které jsou v p vodní podob od výrobce neškodné a v po ádku, ale mohou být snadno zneužity ke škodlivým ú el m, p ípadn jde o zásadn neškodné, avšak pon kud obt žující programy (r zné dopl ky do prohlíže e atd.). Jde o dodate né opat ení, které zlepšuje zabezpe ení vašeho po íta e na další úrovni, nicmén m že blokovat také n které legální programy, proto je ve výchozím nastavení tato možnost vypnuta. Tato detekce je dopl kem p edchozí možnosti, samostatn tedy není dosta ující: pokud chcete ochranu p ed základními typy spyware, pak ponechte vždy ozna ené p edchozí polí ko, a toto pak ozna te voliteln k n mu.
- **Testovat archívy** zaškrtn te pro zahrnutí také testování archivních soubor (zip, rar, atp.)

Sekce **Reportování e-mailových p íloh** umož uje vybrat položky, které si p ejete hlásit v pr b hu testování. Toto výchozí nastavení lze zm nit ve v tvi **Akce nad nálezy**, ást **Informace** (viz níže).

K dispozici jsou následující možnosti:

• Reportovat heslem chrán né archivy

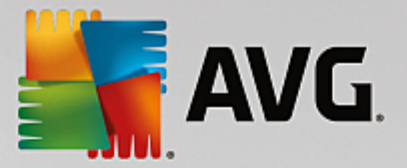

- Reportovat heslem chrán né dokumenty
- Reportovat dokumenty obsahující makro
- Reportovat skryté p ípony

N které prvky v tomto nastavení tvo í uživatelské rozší ení aplika ního rozhraní Microsoft VSAPI 2.0/2.5. Pokud se chcete blíže informovat o tomto rozhraní, následujte tyto odkazy:

- <u>http://support.microsoft.com/default.aspx?scid=kb;en-us;328841&Product=exch2k</u> popis princip spolupráce Exchange s antivirovými programy
- <u>http://support.microsoft.com/default.aspx?scid=kb;en-us;823166</u> informace o dopl cích ve VSAPI 2.5 v aplikaci Exchange 2003 Server

Sou ástí nastavení jsou také tyto podpoložky ve stromové struktu e:

- Akce nad nálezy
- Filtrování e-mail

#### 5.5. Akce nad nálezy

| AVG. Email Server Edition                                                                                                    | Pokročilé nastavení                                                                                                    |                 |
|----------------------------------------------------------------------------------------------------|----------------------------------------------------------------------------------------------------|-----------------|
| Vzhled<br>Zvuky<br>Dočasné vypnutí ochrany AVG<br>□ Ochrana počítače<br>□ Testy<br>□ Naplánované úlohy<br>□ Aktualizace<br>Výjimky<br>Virový trezor<br>Vlastní ochrana AVG<br>Anonymí sběr dat<br>Ignorovat chybový stav<br>□ Serverové komponenty<br>□ Anti-Spam server pro MS Exchange<br>□ Kontrola pošty pro MS Exchange<br>□ Kontrola pošty pro MS Exchange<br>□ Kontrola pošty pro MS Exchange<br>□ Kontrola pošty pro MS Exchange<br>□ Kontrola pošty pro MS Exchange<br>□ Kontrola pošty pro MS Exchange<br>□ Kontrola pošty pro MS Exchange<br>□ Kontrola pošty pro MS Exchange<br>□ Kontrola pošty pro MS Exchange<br>□ Kontrola pošty pro MS Exchange<br>□ Kontrola pošty pro MS Exchange<br>□ Kontrola pošty pro MS Exchange<br>□ Kontrola pošty pro MS Exchange<br>□ Kontrola pošty pro MS Exchange | Akce nad nálezy (automatické akce)<br>Vysoce závažné nálezy<br>Přesunout do trezoru<br>Nálezy střední závažnosti<br>Přesunout do trezoru<br>Nálezy s informativní závažností<br>Žádná | •               |
| Výchozí                                                                                                    | 😵 ок                                                                                                    | Storno 😵 Použít |

V ásti **Akce nad nálezy** lze zaškrtnout a vybrat automatické akce, které mají být provedeny v pr b hu testování. Akce jsou k dispozici pro následující položky:

- Vysoce závažné nálezy nebezpe né kódy, které se kopírují a ší í se, asto nepozorovan, aby napáchaly škody v systému uživatele.
- *Nálezy st ední závažnosti* r zné druhy program , které mohou, ale také nemusí p edstavovat hrozbu.

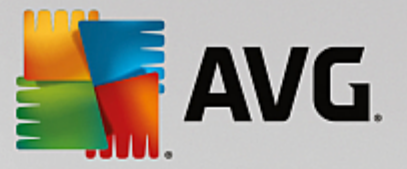

 Nálezy s informativní závažností – zahrnuje všechny nalezené potenciální hrozby, které nelze za adit ani do jedné z výše uvedených kategorií.

Z rolovací nabídky zvolte pro každou položku vždy jednu akci:

- Žádná nebude provedena žádná akce.
- *P esunout do trezoru* dané nebezpe í bude p esunuto do Virového trezoru.
- Odstranit dané nebezpe í bude odstran no.

Pokud si p ejete p idat do p edm tu zprávy zpracované ur itou akcí textovou informaci pro lepší t íd ní a p ehled, zaškrtn te p íslušné polí ko **Ozna it p edm t zprávy jako** a vložte požadovanou hodnotu.

Poslední zmín nou vlastnost nelze aplikovat v p ípad nastavení Kontroly pošty pro MS Exchange (VSAPI).

### 5.6. Filtrování e-mailů

| AVG. Email Server Edition                                                                                                    | Pokročilé nastavení                                                                                                    |     |
|----------------------------------------------------------------------------------------------------|----------------------------------------------------------------------------------------------------|-----|
| Vzhled<br>Zvuky<br>Dočasné vypnutí ochrany AVG<br>⊡ Ochrana počítače<br>⊡ Testy<br>⊡ Naplánované úlohy<br>⊡ Aktualizace<br>Výjimky<br>Virový trezor<br>Vlastní ochrana AVG<br>Anonymí sběr dat<br>Ignorovat chybový stav<br>⊡ Serverové komponenty<br>⊡ Anti-Spam server pro MS Excharge<br>⊟ Kontrola pošty pro MS Excharge<br>⊟ Kontrola pošty pro MS Excharge<br>⊟ Kontrola pošty pro MS Excharge<br>⊟ Kontrola pošty pro MS Excharge<br>■ Kontrola pošty pro MS Excharge<br>■ Kontrola pošty pro MS Excharge<br>■ Kontrola pošty pro MS Excharge<br>■ Kontrola pošty pro MS Excharge<br>■ Kontrola pošty pro MS Excharge<br>■ Kontrola pošty pro MS Excharge<br>■ Kontrola pošty pro MS Excharge<br>■ Kontrola pošty pro MS Excharge<br>■ Kontrola pošty pro MS Excharge | Filtr příloh<br>Odstraňovat přílohy (jen u příchozích zpráv)<br>Odstraňovat všechny spustitelné soubory<br>Odstraňovat všechny dokumenty<br>Odstraňovat soubory s těmito příponami (oddělenými čárkou):<br>Odstraňěné přílohy přesouvat do Virového trezoru |     |
| Výchozí                                                                                                    | 😵 OK Storno 🔮 Pou                                                                                                    | žít |

V ásti *Filtr p íloh* m žete zvolit p ílohy, které mají být automaticky odstran ny. K dispozici jsou následující možnosti:

- **Odstra ovat p ílohy** zaškrtn te pro povolení této funkce.
- Odstra ovat všechny spustitelné soubory odstraní všechny spustitelné p ílohy.
- Odstra ovat všechny dokumenty odstraní všechny dokumenty v p íloze.
- **Odstra ovat soubory s t mito p íponami (odd lenými árkou)** vložte p ípony, které si p ejete automaticky odstranit. Hodnoty odd Ite árkou.

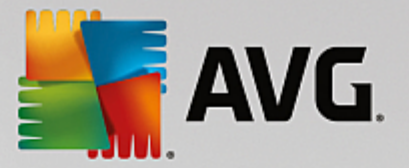

Odstran né p ílohy p esouvat do virového trezoru - zaškrtn te, pokud nechcete, aby byly filtrované p ílohy odstra ovány rovnou. Je-li toto polí ko zaškrnuté, budou všechny p ílohy zvolené prost ednictvím tohoto dialogu automaticky p esouvány do karanténního prost edí Virového trezoru. Jedná se o bezpe né místo pro ukládání potenciáln škodlivých soubor - m žete k nim p istupovat a zkoumat je, aniž by mohly ohrozit váš systém. Do Virového trezoru se dostanete z hlavní obrazovky aplikace AVG E-mail Server. V horní nabídce klikn te levým tla ítkem myši na položku Možnosti a následn z kontextového menu zvolte Virový trezor.

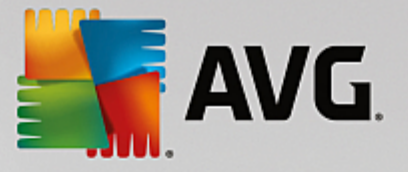

## 6. Komponenta Anti-Spam server pro MS Exchange

#### 6.1. Princip komponenty Anti-Spam

Termínem *spam* ozna ujeme nevyžádanou elektronickou poštu, p evážn reklamního charakteru, jež je jednorázov hromadn rozesílána obrovskému po tu adresát, ímž zahlcuje jejich poštovní schránky. Termín *spam* se nevztahuje na oprávn ný e-mail komer ního charakteru, k jehož p ijetí dal zákazník sv j souhlas. Spam je nejen nep íjemný a obtížný, ale je také astým zdrojem vir nebo distributorem textu urážlivého charakteru.

Komponenta **Anti-Spam** kontroluje veškerou p íchozí poštu a nežádoucí zprávy ozna uje jako *spam*. K detekci spamu v jednotlivých zprávách používá n kolika analytických metod a zaru uje tedy maximální úrove ochrany proti nevyžádané pošt .

### 6.2. Rozhraní komponenty Anti-Spam

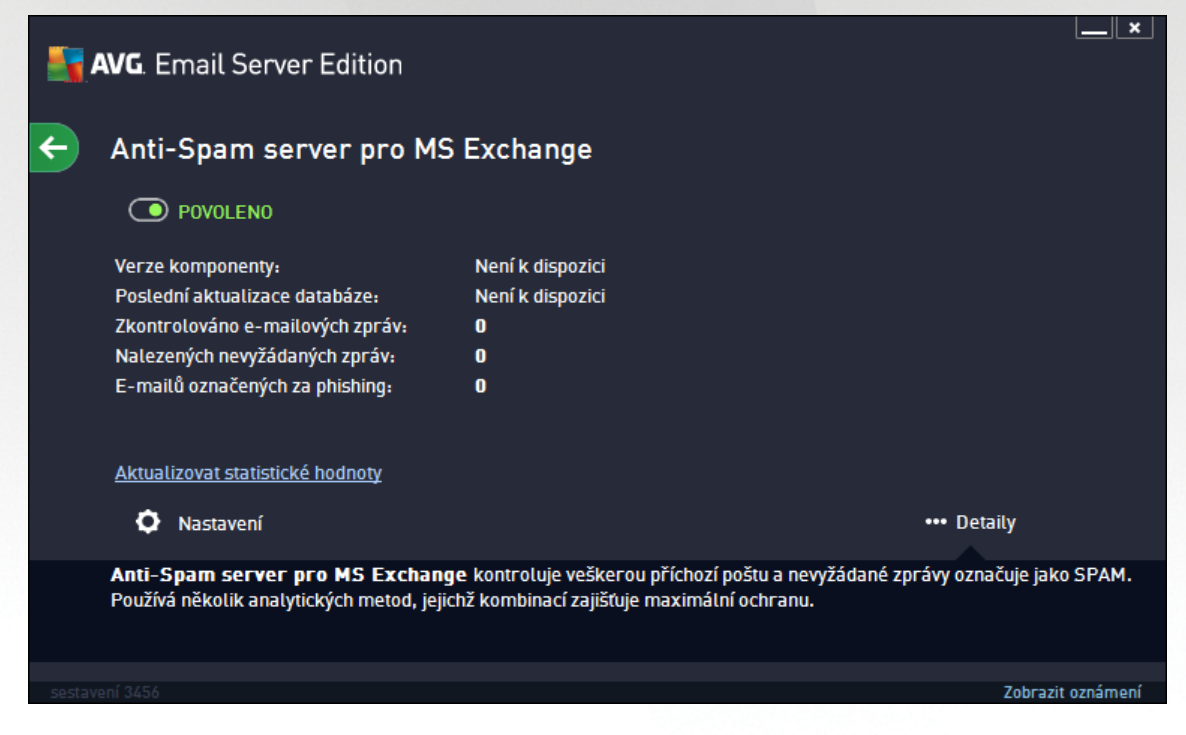

Tento dialog obsahuje základní informace o fungování komponenty, dále pak oznámení o jejím aktuálním statutu (*Povoleno/Zakázáno*) a stru ný statistický p ehled.

Dostupná tla ítka a odkazy:

- POVOLENO/ZAKÁZÁNO kliknutí na toto tla ítko vypíná a zapíná danou komponentu (je-li komponenta zapnutá, jsou tla ítko i text zelené, je-li vypnutá, zobrazují se erven ).
- **Aktualizovat statistické hodnoty** aktualizuje statistiky uvedené v dialogu.
- Nastavení otev e pokro ilé nastavení komponenty Anti-Spam.

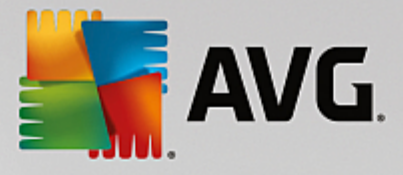

## 6.3. Anti-Spam nastavení

#### 6.3.1. Nastavení

| AVG. Email Server Edition                                                                                                    | Pokročilé nastavení                                                                                                    | ×        |
|----------------------------------------------------------------------------------------------------|----------------------------------------------------------------------------------------------------|----------|
| Vzhled ∠<br>Zvuky<br>Dočasné vypnutí ochrany AVG<br>© Ochrana počítače<br>© Testy<br>© Naplánované úlohy<br>© Aktualizace<br>Výjimky<br>Virový trezor<br>Vlastní ochrana AVG<br>Anonymní sběr dat<br>Ignorovat chybový stav<br>© Serverové komponenty<br>© Anti-Spam server pro MS Exct<br>Nastavení<br>Výkon<br>Whitelist<br>Blacklist<br>© Expertní nastavení<br>© Kontrola pošty pro MS Exchan | Nastavení Anti-Spamu<br>☑ Zapnout Anti-Spam ochranu<br>Označit zprávu jako SPAM, pokud je hodnocení větší nebo rovno:<br>✓<br>Více agresivní<br>☑ Změnit předmět zpráv označených jako SPAM<br>[SPAM] | 90       |
| Výchozí                                                                                                    | 🔮 OK Storno                                                                                                    | 🖗 Použít |

V tomto dialogu m žete ozna ením položky **Zapnout Anti-Spam ochranu** celkov povolit i zakázat funkci komponenty **Anti-Spam**.

V tomto dialogu také m žete definovat, jak chcete nastavit úrove ochrany proti spamu - více i mén agresivní. Na základ n kolika dynamických testovacích technik pak filtr komponenty **Anti-Spam** p i adí každé zpráv ur ité skóre (nap íklad podle toho, nakolik se obsah zprávy blíží textu, který lze považovat za spam). Hodnotu úrovn citlivosti pro ozna ení spamu lze nastavit bu p ímo vepsáním íselné hodnoty (*50 až 90*) do p íslušného pole nebo pomocí posuvníku.

P ehled úrovní ochrany, jež odpovídají jednotlivým hodnotám:

- Hodnota 90 V tšina p íchozí pošty bude normáln doru ena, aniž by byla ozna ena jako <u>spam</u>.
   Snadno identifikovatelný <u>spam</u> bude odfiltrován, ale pom rn velká ást spamových zpráv se p esto do vaší schránky dostane.
- **Hodnota 80-89** E-mailové zprávy, u nichž se dá p edpokládat charakter <u>spamu</u>, budou odfiltrovány. Je možné, že omylem dojde i k odfiltrování n kterých zpráv, jež nejsou spamového charakteru.
- Hodnota 60-79 Toto nastavení je již považováno za pom rn agresivní konfiguraci. E-mailové zprávy, které mohou být považovány za <u>spam</u>, budou odfiltrovány. Sou asn však dojde k pom rn velkému odchytu zpráv, které nejsou spamového charakteru, ale na základ ur itých znak mohou být takto vyhodnoceny.
- Hodnota 50-59 Velmi agresivní konfigurace. Nespamové e-mailové zprávy budou ve v tší mí e odfiltrovány spolu se zprávami pozitivn detekovanými jako <u>spam</u>. Tato konfigurace už není

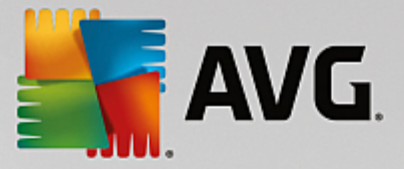

#### doporu eným nastavením pro b žné uživatele.

V dialogu m žete dále nastavit, jak se má zacházet s e-mailovými zprávami pozitivn detekovanými jako spam:

- Zm nit p edm t zprávy u zpráv ozna ených jako spam ozna ením této položky zvolíte aktivujete textové pole, v n mž máte možnost editovat text, kterým si p ejete ozna ovat zprávy detekované jako spam - tento text pak bude automaticky vepsán do p edm tu každé detekované e-mailové zprávy.
- Zeptat se p ed ohlášením nesprávného nálezu pokud jste b hem instalace potvrdili svou ú ast v Programu zlepšování produktu (program slouží ke shromaž ování nej erstv jších informací o virech, spywaru i škodlivých webových stránkách a vylepšování ochrany pro všechny naše uživatele), povolili jste odesílání report o detekovaných hrozbách do AVG. Tato hlášení jsou odesílána automaticky. Pokud si však p ejete mít možnost zkontrolovat, že detekovaná zpráva má být skute n klasifikována jako spam, ozna te položku Zeptat se p ed ohlášením nesprávného dotazu a p ed odesláním reportu vám bude zobrazen dotazovací dialog vyžadujícií vaše potvrzení.

#### 6.3.2. Výkon

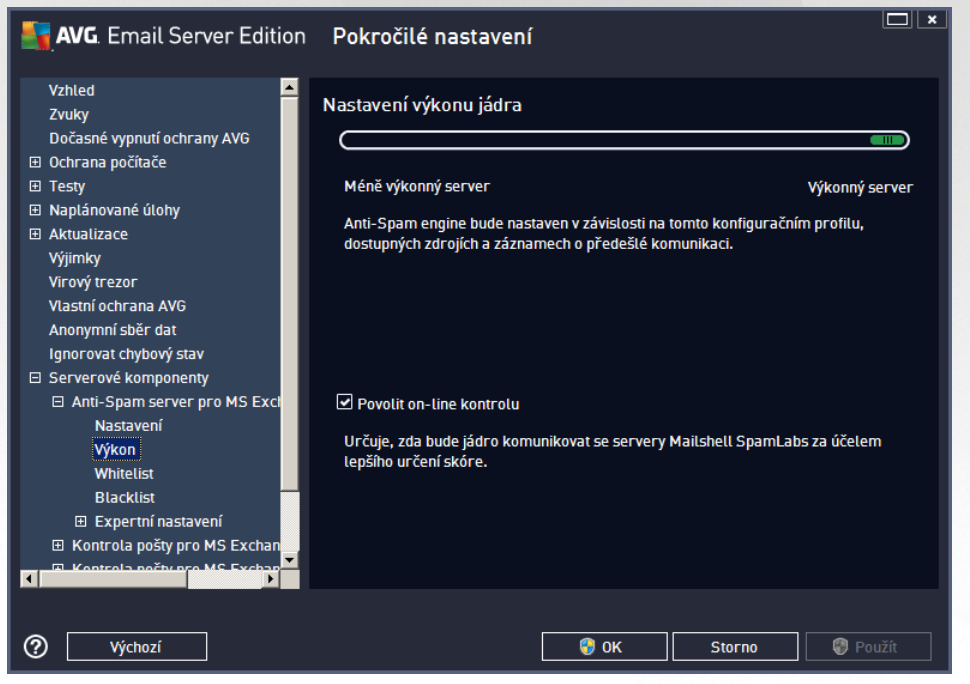

Dialog **Nastavení výkonu jádra** (odkazovaný položkou **Výkon**) nabízí možnost konfigurace parametr výkonu komponenty **Anti-Spam**. Polohou posuvníku určete úroveň testovacího výkonu na ose **Nenáro ný** / **Výkonný** režim.

- Výkonný režim spot ebuje velký objem pam ti. B hem testovacího procesu budou k identifikaci spamu použity následující parametry: pravidla a spamové databáze, základní a pokro ilé nastavení, IP adresy spammer a spamové databáze.
- Nenáro ný režim znamená, že b hem testovacího procesu nebudou k identifikaci <u>spamu</u> použita žádná pravidla. Identifikace <u>spamu</u> bude založena výhradn na porovnání s testovacími daty. Tento režim pro b žné používání nedoporu ujeme, nastavení lze doporu it výhradn u po íta s velmi nízkou úrovní hardwarového vybavení.

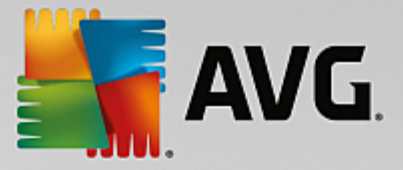

Položka **Povolit on-line kontrolu** je ve výchozím nastavení ozna ena a ur uje, že pro p esn jší detekci spamu bude k testování použita i komunikace se servery spole nosti <u>Mailshell</u>, a b hem testování budou testovaná data porovnávána s databází této spole nosti v online režimu.

Obecn doporu ujeme podržet výchozí nastavení, pokud nemáte skute ný d vod tuto konfiguraci m nit. Zm nu parametr nastavení výkonu jádra lze doporu it výhradn znalým a zkušeným uživatel m!

#### 6.3.3. Whitelist

Položka *Whitelist* otevírá dialog se seznamem e-mailových adres a doménových jmen, u nichž víte, že pošta z t chto adres/domén doru ená nikdy nebude mít charakter spamu:

| <b>AVG</b> . Email Server Edition                                                                                                    | Pokročilé nastavení 🗆 🗴                                                                               |
|----------------------------------------------------------------------------------------------------|----------------------------------------------------------------------------------------------------|
| AVG. Email Server Edition          Vzhled       ▲         Zvuky       Dočasné vypnutí ochrany AVG         Ochrana počítače       •         Testy       Naplánované úlohy         Aktualizace       Výjimky         Virový trezor       Vlastní ochrana AVG         Anonymní sběr dat       Ignorovat chybový stav         Serverové komponenty       –         Anti-Spam server pro MS Excl       Nastavení                                                                                                    | Pokročilé nastavení<br>Seznam povolených odesilatelů e-mailů<br>Seznam povolených odesilatelů e-mailů |
| vykon<br>Whitelist<br>Blacklist<br>⊞ Expertní nastavení<br>⊞ Kontrola pošty pro MS Exchan                                                                                                    | Upravit Export Import                                                                                 |
| Image: State of the state of the s | 🔮 OK Storno 🦃 Použít                                                                                  |

V edita ním rozhraní máte možnost sestavit seznam odesilatel, u nichž p edpokládáte, že vám nikdy nepošlou poštu, kterou lze považovat za <u>spam</u> (nevyžádanou poštu). M žete také sestavit seznam kompletních doménových jmen (nap íklad *avg.com*), o nichž víte, že negenerují nevyžádanou poštu.

Jakmile budete mít p ipraven tento seznam adres a domén, m žete je zadat do *Whitelistu* dv ma zp soby: p ímým vložením jednotlivých adres nebo jednorázovým importem celého seznam. K dispozici jsou vám tato ovládací tla ítka:

- Upravit stiskem tohoto tla ítka otev ete dialog, v n mž m žete manuáln p idávat adresy ze seznamu (m žete také použít jednorázov metodu "kopírovat a vložit"). Adresy/doménová jména vkládejte po jednom na každý ádek.
- Import pokud již máte seznam adres/doménových jmen uložený v textovém souboru, m žete jej snadno importovat za použití tohoto tla ítka. Import lze provést bu z textového souboru (musí být ve formátu prostého textu a obsah musí být rozd len tak, že každý ádek obsahuje pouze jedinou položku adresu nebo doménové jméno), z WAB souboru i p ímo z adresá e Windows nebo Microsoft Office Outlooku.

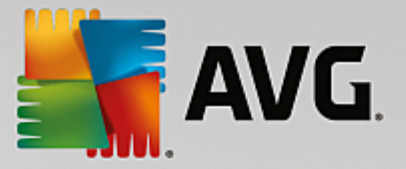

• **Export** - pokud budete z libovolného d vodu chtít seznam adres/doménových jmen exportovat, m žete export provést pomocí tohoto tla ítka. Veškeré záznamy budou uloženy ve formátu prostého textu.

#### 6.3.4. Blacklist

Položka *Blacklist* otevírá dialog se seznamem e-mailových adres a doménových jmen, která mají být zablokována pro p íjem jakékoliv pošty. To znamená, že pošta odeslaná z kterékoliv uvedené adresy nebo domény bude vždy ozna ena jako spam:

| <b>AVG</b> . Email Server Edition                                                                                                    | Pokročilé nastavení 🔲 🗴                                                        |
|----------------------------------------------------------------------------------------------------|--------------------------------------------------------------------------------|
| Vzhled<br>Zvuky<br>Dočasné vypnutí ochrany AVG<br>⊡ Ochrana počítače<br>⊡ Testy<br>⊡ Naplánované úlohy<br>⊡ Aktualizace<br>Výjimky                                                                                      | Seznam zakázaných odesilatelů e-mailů<br>Seznam zakázaných odesilatelů e-mailů |
| Virový trezor<br>Vlastní ochrana AVG<br>Anonymní sběr dat<br>Ignorovat chybový stav<br>⊡ Serverové komponenty<br>⊡ Anti-Spam server pro MS Exct<br>Nastavení<br>Výkon<br>Whitelist<br>Blacklist<br>⊞ Expertní nastavení |                                                                                |
| ☑ Kontrola pošty pro MS Exchanter<br>☑ Kontrola počty pro MS Exchanter<br>☑ ☑ Kontrola počty pro MS Exchanter<br>☑ ☑                                                                                                    | Upravit Export Import                                                          |
| Výchozí                                                                                                    | 🜍 OK Storno 🚳 Použít                                                           |

V edita ním rozhraní máte možnost sestavit seznam odesilatel, u nichž p edpokládáte, že poštu, kterou vám posílají, lze považovat za <u>spam</u> (nevyžádaná pošta). M žete také sestavit seznam kompletních doménových jmen (nap íklad *spammingcompany.com*), u nichž je p edpoklad, že budou generovat nevyžádanou poštu. Pošta odeslaná z kterékoliv uvedené adresy bude pak detekována jako spam.

Jakmile budete mít p ipraven tento seznam adres a domén, m žete je zadat do **Blacklistu** dv ma zp soby: p ímým vložením jednotlivých adres nebo jednorázovým importem celého seznam. K dispozici jsou vám tato ovládací tla ítka:

- Upravit stiskem tohoto tla ítka otev ete dialog, v n mž m žete manuáln p idávat adresy ze seznamu (m žete také použít jednorázov metodu "kopírovat a vložit"). Adresy/doménová jména vkládejte po jednom na každý ádek.
- Import existující e-mail adresy m žete snadno importovat za použití tohoto tla ítka. Import lze provést bu z textového souboru (musí být ve formátu prostého textu a obsah musí být rozd len tak, že každý ádek obsahuje pouze jedinou položku - adresu nebo doménové jméno), z WAB souboru i p ímo z adresá e Windows nebo Microsoft Office Outlooku.
- **Export** pokud budete z libovolného d vodu chtít seznam adres/doménových jmen exportovat, m žete export provést pomocí tohoto tla ítka. Veškeré záznamy budou uloženy ve formátu prostého textu.

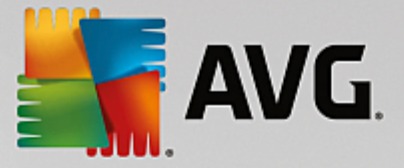

#### 6.3.5. Expertní nastavení

Tato v tev obsahuje rozsáhlé možnosti nastavení komponenty Anti-Spam. Tato nastavení jsou ur ena výhradn pokro ilým uživatel m, jako jsou správci sítí, kte í pot ebují antispamovou ochranu nastavit do detail pro co nejlepší ochranu e-mailových server . Z tohoto d vodu není v dialozích pokro ilého nastavení dostupná b žná nápov da, pouze stru ný popis p íslušné funkce p ímo v dialogu.

Doporu ujeme nem nit žádná pokro ilá nastavení, pokud nejste dob e obeznámeni se všemi funkcemi nástroje Spamcatcher (MailShell Inc.). Nevhodné zm ny nastavení by mohly vyústit v nespolehlivost až nefunk nost celé komponenty.

Pokud se p esto domníváte, že je nutné m nit konfiguraci služby Anti-Spam na úrovní vysoce pokro ilého nastavení, pokra ujte prosím podle instrukcí uvedených p ímo v dialogu. Obecn platí, že v každém dialogu máte možnost zapnout jednu konkrétní funkci služby Anti-Spam a její popis je uveden p ímo v dialogu:

- *Filtrování* seznam jazyk , seznam zemí, povolené IP adresy, blokované IP adresy, blokované zem , blokované znakové sady, falešní odesilatelé
- RBL RBL servery, práh, asový limit, maximum IP adres, ignorované IP adresy
- Internetové p ipojení asový limit, proxy server, autentifikace proxy

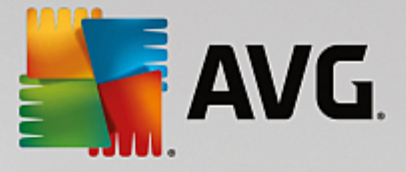

# 7. AVG pro Kerio MailServer

### 7.1. Konfigurace

Mechanismus antivirové ochrany je integrován p ímo v aplikaci *Kerio MailServer*. Abyste aktivovali antivirovou ochranu *Kerio MailServeru* pomocí testovacího jádra AVG, spus te administra ní konzoli programu Kerio. V naviga ní struktu e na levé stran okna této aplikace zvolte položku *Filtrování obsahu* ve v tvi *Konfigurace*.

| 🔄 localhost - Administrační program p | oro Kerio MailServer                                                             | <u>- 0 ×</u> |
|---------------------------------------|----------------------------------------------------------------------------------|--------------|
| Soubor Nápověda                       |                                                                                  |              |
| 💽 Kerio MailServer 📃                  |                                                                                  |              |
| 🗄 🧔 Konfigurace                       | 🛛 🔀 Filtrování obsahu                                                            | $\sim$       |
| 🟥 Služby                              |                                                                                  |              |
| 🥰 Domény                              |                                                                                  |              |
| 👼 SMTP server                         |                                                                                  |              |
| 🖻 🔀 Filtrování obsahu                 | Eile Aphiete Eilessiání                                                          |              |
| 🗾 Filtr spamu                         | spamu příloh                                                                     |              |
| 🔁 Antivirus                           |                                                                                  |              |
| 🛄 💯 Filtrování příloh                 |                                                                                  |              |
| 归 Archivace & Zálohování              |                                                                                  |              |
|                                       |                                                                                  |              |
| 🔂 Plánování                           |                                                                                  |              |
| 큻 Stahování POP3 schránek             |                                                                                  |              |
| 큻 Příjem pomocí ETRN                  |                                                                                  |              |
| 🚈 Vzdálená správa                     |                                                                                  |              |
| 🗟 SSL certifikáty                     |                                                                                  |              |
| 👌 Další volby                         |                                                                                  |              |
| 📔 🛱 🖓 Definice 🗾                      |                                                                                  |              |
| 🔤 Kerio MailServ                      | ver / Konfigurace / Filtrování obsahu   🔜 localhost:44337   🧸 Admin   🚬 Připrave | n //         |

Na hlavním panelu aplikace se zobrazí dialogové okno *Filtrování obsahu*. V rámci tohoto okna je možné volit ze t í nabídek:

- Filtr spamu
- Antivirus (viz kapitola Antivirus)
- <u>Filtrování p íloh</u> (viz kapitola Filtrování p íloh)

#### 7.1.1. Antivirus

Na této záložce m žete zapnout nebo vypnout antivirovou kontrolu pomocí **AVG pro Kerio MailServer**. Pro aktivaci aplikace zvolte položku **Použít externí antivirový program** a vyberte možnost **AVG E-mail Server** z menu externího softwaru:

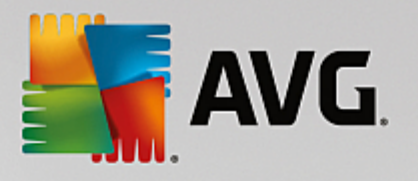

| Antiviry                            |                          |       |
|-------------------------------------|--------------------------|-------|
| 🔲 Použít integrovaný antivirový mod | ul McAfee®               |       |
| Použít externí antivirový program   | AVG Email Server Edition | Volby |

V následující ásti m žete specifikovat pravidla pro akce provedené v rámci detekce infikované zprávy nebo filtrování p íloh:

| – Je-li ve zprávě nalezen virus                                |  |  |  |  |
|----------------------------------------------------------------|--|--|--|--|
| Cahodit zprávu                                                 |  |  |  |  |
| 🔘 Doručit zprávu bez viru (resp. bez přílohy obsahující virus) |  |  |  |  |
| 🦳 Přeposlat originální zprávu (včetně virů) správci na adresu: |  |  |  |  |
| Přeposlat filtrovanou zprávu správci na adresu:                |  |  |  |  |

Umož uje definovat akce provedené p i detekci viru nebo v rámci procesu filtrování p íloh:

- Zahodit zprávu pokud je tato možnost zvolena, infikovaná/filtrovaná zpráva je zamítnuta.
- **Doru it zprávu bez viru** pokud je tato možnost vybrána, infikovaná/filtrovaná zpráva bude zbavena p ílohy a doru ena adresátovi.
- **P eposlat originální zprávu (v etn vir ) správci na adresu** zapnutí/vypnutí možnosti p eposílání infikovaných zpráv na adresu zadanou v p íslušném textovém poli.
- P eposlat filtrovanou zprávu správci na adresu zapnutí/vypnutí možnosti p eposílání filtrovaných (bez t chto p íloh) zpráv na adresu zadanou v p íslušném textovém poli.

–Nemůže-li být některá příloha zkontrolována (např. šifrovaný nebo poškozený soubor)—

Opručit zprávu s varováním

🔘 Odmítnout zprávu - považovat tuto přílohu za virus (použije se nastavení výše)

Umož uje specifikovat akce pro soubory p íloh, které nemohou být z jakéhokoli d vodu p e teny a otestovány:

- **Doru it zprávu s varováním** zpráva (v etn p ílohy) bude doru ena nezkontrolovaná. Ke zpráv bude p ipojeno varování a uživatel bude upozorn n na to, že zprávu nebylo možno zkontrolovat, a že m že obsahovat viry.
- Odmítnout zprávu se zprávou bude naloženo, jako by p íloha byla infikována. (tj. zpráva bude doru ena bez p ílohy, nebo zahozena). Tato možnost je nejbezpe n jší, ovšem je pot eba vzít na v domí, že v podstat znemož uje zasílání zaheslovaných archiv.

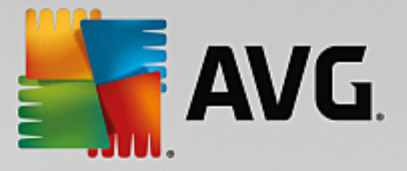

## 7.1.2. Filtrování příloh

V nabídce Filtrování p íloh je seznam s definicemi p íloh pro jejich filtrování:

| ø | 🧕 Filtrovár                                                                                                    | ní příloh                                                                      | 1                                                                       |                      | K |
|---|----------------------------------------------------------------------------------------------------|--------------------------------------------------------------------------------|-------------------------------------------------------------------------|----------------------|---|
| F | Povolit filtrování příloh<br>Obsahuje-li zpráva přílo<br>Příloha bude ze zprávy<br>V Poslat odesílateli va<br>Přeposlat původní z | )<br>odstraněna a zj<br>rování, že přilol<br>právu správci n<br>u zprávu správ | tímto filtren<br>práva bude<br>na nebyla c<br>a adresu:<br>ci na adresi | n                    |   |
| Г | Тур                                                                                                    | Obsah                                                                          | Akce                                                                    | Popis                | [ |
|   | 🗆 🗯 Jméno souboru                                                                                                    | *.exe                                                                          | Blokovat                                                                | EXE files            |   |
|   | 🗹 월 Jméno souboru                                                                                                    | *.com                                                                          | Blokovat                                                                | COM files            | 1 |
|   | 🗹 🗯 Jméno souboru                                                                                                    | *.scr                                                                          | Blokovat                                                                | Screenshot files     |   |
|   | 🗹 🗯 Jméno souboru                                                                                                    | *.bat                                                                          | Blokovat                                                                | BAT files            |   |
|   | 🗹 🗯 Jméno souboru                                                                                                    | *.vbs                                                                          | Blokovat                                                                | Visual Basic scripts |   |
|   | Přid <u>a</u> t Změ                                                                                                    | nit C                                                                          | )deb <u>r</u> at                                                        |                      |   |

Filtr p íloh lze zapnout nebo vypnout pomocí položky **Povolit filtrování p íloh**. Voliteln lze upravit také následující nastavení:

- **Poslat odesílateli varování, že p íloha nebyla doru ena** odesílateli bude **Kerio Mailserverem** zasláno varování, že odeslal zprávu s infikovanou nebo nepovolenou p ílohou.
- P eposlat p vodní zprávu správci na adresu zpráva bude p eposlána v p vodním tvaru, tedy i s infikovanou nebo zakázanou p ílohou, na zadanou e-mailovou adresu. Nezáleží na tom, zda bude uvedena lokální nebo externí adresa.
- P eposlat filtrovanou zprávu správci na adresu zpráva bez infikované nebo zakázané p ílohy bude, krom níže vybraných akcí, také p eposlána na zadanou e-mailovou adresu. Toho lze využít nap íklad pro ov ení správné funkce antivirové kontroly a filtru p íloh.

V seznamu p ípon/p íloh jsou u každého prvku obsažena ty i pole:

- *Typ* specifikace druhu p ílohy dané p íponou zadanou v poli *Obsah*. Možné typy jsou *Jméno souboru* nebo *MIME typ*. V p íslušném poli m žete také zahrnout/wylou it daný typ p ílohy do/z filtru.
- Obsah zde m žete definovat p íponu filtrovaných p íloh. Pro zápis lze využít zástupné znaky opera ního systému (nap íklad et zec '\*.doc.\*' pro jakýkoli soubor s p íponou .doc a libovolnou další za ní).
- Akce definice akce, která má být provedena s danou p ílohou. Možné akce jsou Akceptovat (p ijmout p ílohu) a Blokovat (bude provedena akce definovaná nad seznamem zakázaných p íloh).

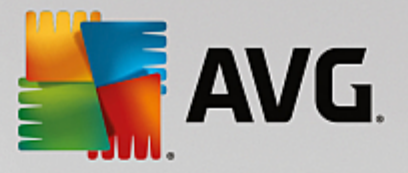

• **Popis** – krátký popis dané p ílohy.

Položka seznamu m že být odstran na pomocí tla ítka **Odebrat**. P idání položky je možné po stisku tla ítka **P idat...** Stejn tak lze editovat existující záznam po stisku tla ítka **Zm nit...** Objeví se toto okno:

| 🖓 Filtrování příloh 🛛 🔀         |  |  |
|---------------------------------|--|--|
| Popis: BAT files                |  |  |
| Obsahuje-li zpráva přilohu, kde |  |  |
|                                 |  |  |
| 📀 Blokovat přílohu              |  |  |
| C Akceptovat přílohu            |  |  |
|                                 |  |  |
| OK Storno                       |  |  |

- V poli *Popis* zadejte krátký popis druhu dané p ílohy.
- V poli **Obsahuje-li zpráva p ílohu, kde** m žete vybrat typ p ílohy (*Jméno souboru nebo MIME typ*). V dalším poli také m žete zvolit p íponu z p ipravené nabídky, nebo zadat p ímo vlastní.

V poli *Potom* m žete rozhodnout, zda danou p ílohu blokovat nebo p ijmout.

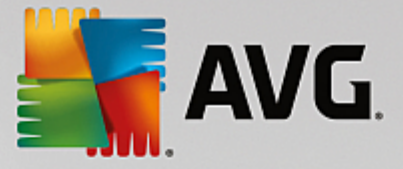

# 8. FAQ a technická podpora

V p ípad problém s AVG se pokuste vyhledat ešení na webu AVG (http://www.avg.cz) v sekci FAQ.

Pokud na sv j dotaz nenajdete uspokojivou odpov , obra te se prosím na odd lení technické podpory AVG prost ednictvím kontaktního formulá e dostupného ze systémového menu volbou položky *Nápov da / Odborná pomoc online*.

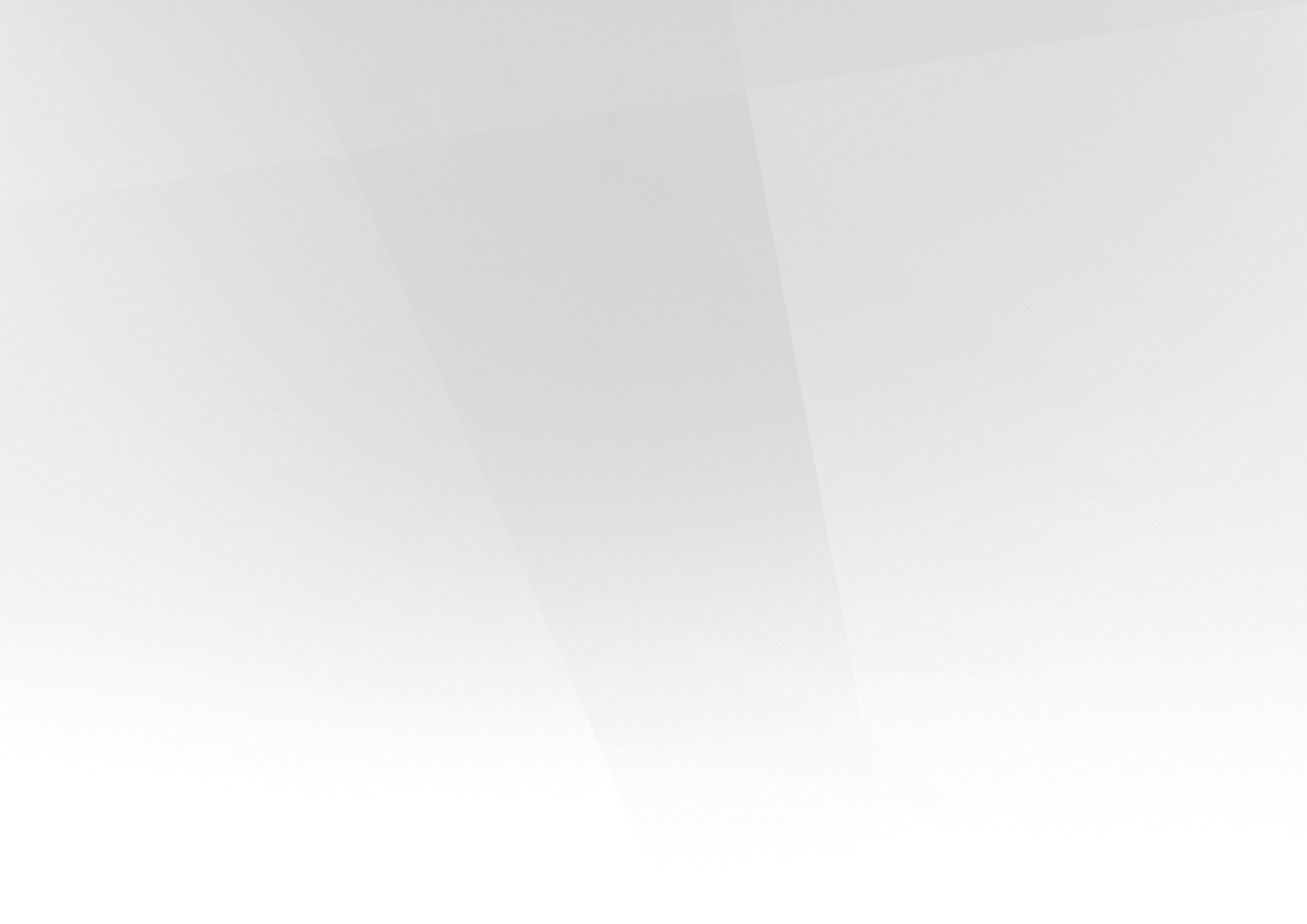